# **ATHLETIC.NET – UPLOAD MEET RESULTS**

1. Click: Meet Name (from team calendar/schedule on Athletic.net)

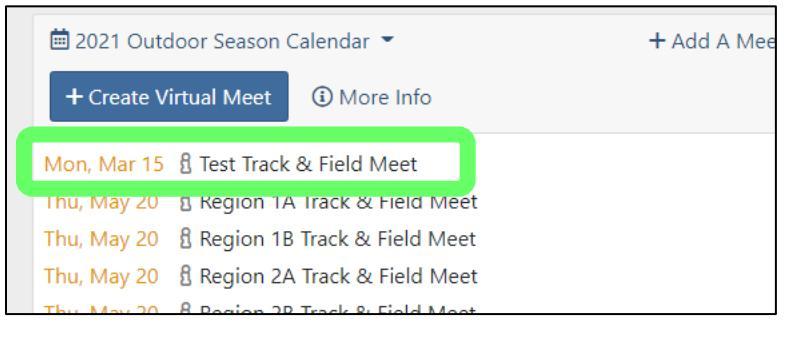

2. Click: Upload Results

| Mon, Mar 15 🖁 Test Track & Field Meet |                  |              |              |   |  |  |  |  |
|---------------------------------------|------------------|--------------|--------------|---|--|--|--|--|
| i Meet Info                           | ᢙ Upload Results | Edit Results | Meet Preview | Ø |  |  |  |  |
| Register Athletes >                   |                  |              |              |   |  |  |  |  |
| <b>Q</b> Pierre, SD                   |                  |              |              |   |  |  |  |  |

- 3. If prompted to "Edit Meet Divisions", do the following. Otherwise, skip to Step 4.
  - a. Click: Add Race Division

| Edit Meet Divisions                                                                                                    | ×      |
|----------------------------------------------------------------------------------------------------|--------|
| This meet has not been configured with divisions yet. Common divisions are: Varsity; Junior Varsity; Frosh<br>The Milling Composition (Sth Grade; 7th Grade; 6th Grade; Open; Masters; and Wheelchair.<br>+ Add Race Division | /Soph; |
|                                                                                                    | Close  |

b. Select Division Name (click drop-down arrow) and select Level. Click "Add Race Division" if needed to add additional divisions. When done, click: Close

| Edit Meet D   | vivisions                                                                                                    | ×  |
|---------------|----------------------------------------------------------------------------------------------------|----|
| This meet ha  | s not been configured with divisions yet. Common divisions are: Varsity; Junior Varsity; Frosh/Soph<br>Idle School: 8th Grade; 7th Grade; 6th Grade; Open; Masters; and Wheelchair. | ;  |
| Name          | Abbrev                                                                                                    |    |
| Varsity       | v v                                                                                                    |    |
| -             |                                                                                                    |    |
| High School   | Middle School College Club Unattached 🕸 Advanced Settings                                                                                                    |    |
|               |                                                                                                    |    |
| + Add Race Di | vision                                                                                                    |    |
|               | Clos                                                                                                    | se |

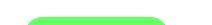

### 4. Click: Upload a file

| Test Tr       | ack &         | Field N          | leet<br>⊤s∎ ڨ     | Monday, March 15, 20     | )21                              |                  |
|---------------|---------------|------------------|-------------------|--------------------------|----------------------------------|------------------|
| Admin Too     | ls            |                  |                   |                          |                                  |                  |
| Clear All A   | udits Lo      | ck Meet View     | v All Parses   W  | /atch Parse   Unattach   | ed Level 1                       | ~                |
| Clear Una     | attached on   | Publish   View   | Published Resu    | lts                      |                                  |                  |
| Edit Meet     | t Divisions   | - Meet Levels:   | High School       | Middle School 🛛 🔿        | Club 🗌 Collegia                  | ate 🗌 Unattached |
| Need Help     | ⑦ ▲ Teams     | <u>A</u> thletes | I≡ <u>E</u> vents | O Timing Method          | <mark>स्र</mark> <u>P</u> ublish | audit            |
| L. Upload the | e result file | (s) for Test T   | rack & Field I    | 4eet - Monday, Marc      | :h 15, 2021                      |                  |
| Upload a file | e OI Pas      | te Results       | oion-Delimited    | (.csv) result files. Vie | w Common Su                      | ipported Formats |

5. Navigate and select results file that was exported from Hy-Tek Meet Manager

| 🛧 🔜 > Thi                     | s PC > Desktop                 |            |
|-------------------------------|--------------------------------|------------|
| <ul> <li>New folde</li> </ul> | r                              |            |
| mber School: ^                | Name                           | Date mod   |
| ults                          | CrossCountry                   | 7/31/2020  |
| rive                          | Track                          | 5/21/2020  |
|                               | 🗊 .aspx                        | 12/3/2019  |
| PC .                          | 🗊 .pdf                         | 12/3/2019  |
| Objects                       | EXPORTING MEET RESULTS FROM HY | 8/31/2020  |
| ktop                          | 🖷 HomePts                      | 5/5/2020 9 |
| uments                        | 📰 HOW-TOS                      | 8/17/2020  |
| nloads                        |                                | 6/18/2015  |
| i.                            | 🖾 reslt001                     | 8/31/2020  |
| ac                            | StoredProcedures               | 5/7/2020   |
| ures                          | surface                        | 10/2/2019  |
| eos                           | P TFMM 6.0                     | 7/11/2017  |

#### 6. Match Hy-Tek results to Athletic.net divisions

| 2. Match result divisions to Athletic.net divisions. |                                                          |                                |        |                |   |   |  |  |  |  |
|------------------------------------------------------|----------------------------------------------------------|--------------------------------|--------|----------------|---|---|--|--|--|--|
| 3/15/2021 1:40:22 PM                                 | ID:435303 - 79KB reslt001.csv                            |                                |        |                |   |   |  |  |  |  |
| Aaron Magnuson                                       | Preview Matches                                          | Re-Parse                       | Unload | Remove Results | Û | Ъ |  |  |  |  |
| Class A = -Select a match- ∨4<br>: D<br>: D          | elimited HyTek -<br>elimited HyTek -<br>elimited HyTek - | Relay_Athl<br>Results<br>Relay | etes   |                |   |   |  |  |  |  |

## 7. Click: Next

| . Match result divisions to Athletic.net divisions. |                                                                |                               |          |        |                |   |    |  |           |
|-----------------------------------------------------|----------------------------------------------------------------|-------------------------------|----------|--------|----------------|---|----|--|-----------|
| 3/15/2021 1:40:22 PM                                |                                                                | ID:435303 - 79KB reslt001.csv |          |        |                |   |    |  | Admin ont |
| Aaron Magnuson                                      |                                                                | Preview Matches               | Re-Parse | Unload | Remove Results | Û | പ് |  | Admin opt |
| All Results 1 = Varsity $\checkmark$                | Il Results 1 = Varsity • 752: Delimited HyTek - Relay_Athletes |                               |          |        |                |   |    |  |           |
|                                                     | 188: D                                                         | elimited HyTek -              | Relay    |        |                |   |    |  | 🕹 Down    |

## 8. Click: Accept Match for all teams on Verify Team Matches page (if necessary)

| erify Team Matches           Image: superior of the result teams are properly matched to teams on Athletic.net |         |                                              |                                                                                   |                 |              |       |
|----------------------------------------------------------------------------------------------------|---------|----------------------------------------------|-----------------------------------------------------------------------------------|-----------------|--------------|-------|
| <ul> <li>2 Teams ha<br/>Athletes</li> </ul>                                                                    | ave one | e or more matching ath<br><b>Result Team</b> | iletes. 'Accept Match' if correct.<br>Matched to Athletic.net Team<br>High School |                 |              | Close |
| 2                                                                                                    | HS      | Harding County                               | = Harding County, Buffalo                                                         | South Dakota, B | Accept Match |       |
| 2                                                                                                    | HS      | Takini                                       | = Takini, Howes                                                                   | South Dakota, B | Accept Match |       |
|                                                                                                    |         |                                              |                                                                                   |                 |              |       |

9. Click: Next

| Verify Team<br>Make sure the res | Matches<br>sult teams are properly matched to teams on Athletic.net | П | Re-run auto team mate | <u>N</u> ext > |
|----------------------------------|---------------------------------------------------------------------|---|-----------------------|----------------|
| Result team                      | Matched to Athletic.net team<br>High School                         |   |                       |                |

- 10. Match Athlete name from results (blue highlight) with possible athlete name on Athletic.net
  - a. Shouldn't be necessary if using Athletic.net to download rosters/entries prior to meet

| Mat<br>Make | tch<br>sur | Athletes<br>re that result athletes are properly matched to athletes on Athletic.net |
|-------------|------------|--------------------------------------------------------------------------------------|
| 0 ou        | it of      | f 1 athletes matched                                                                 |
|             |            |                                                                                      |
| Rev         | iew        | Matches                                                                              |
| HS          |            |                                                                                      |
| Tal         | kini       |                                                                                      |
|             |            |                                                                                      |
| 1           | 0          | Max Bobtail Bear                                                                     |
| 8           | 3          | Matt Bobtail Bear                                                                    |
| 1           | 10         | Maximus Bobtail Bear                                                                 |
|             |            | No Match 🕄                                                                           |

## 11. Click: Next

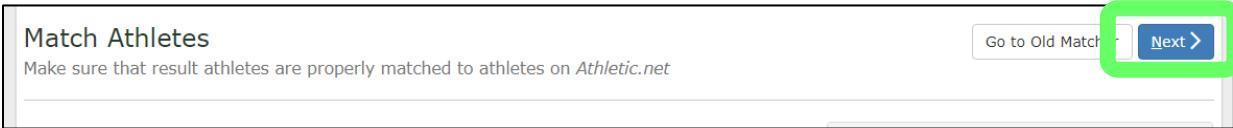

#### 12. Verify Event Matches from results are properly matched to events on Athletic.net and click: Next

| Verif<br>Make su | <b>y</b><br>ure | E\<br>th | /e<br>at | ent Matches<br>result events are properl | y m  | atched to events o | on Athletic. | net       |    |     |                            |      |             | <u>N</u> ext ≯ |
|------------------|-----------------|----------|----------|------------------------------------------|------|--------------------|--------------|-----------|----|-----|----------------------------|------|-------------|----------------|
| 🤦 Mer            | าร              | Va       | rs       | ity                                      |      |                    |              | 🚨 Wome    | en | s \ | /arsity                    |      |             |                |
| Result           | Eve             | ent      |          | Matched to Athletic.net Ev               | /ent |                    |              | Result Ev | en | t   | Matched to Athletic.net Ev | rent | :           |                |
| 100              |                 | т        | =[       | 100 Meters                               | ~    | Standard 🗸         |              | 100       | т  | =   | 100 Meters                 | ~    | Standard 🗸  |                |
| 200              |                 | т        | =        | 200 Meters                               | ~    | Standard 🗸         |              | 200       | т  | =   | 200 Meters                 | ~    | Standard 🗸  |                |
| 400              |                 | т        | =        | 400 Meters                               | ~    | Standard 🗸         |              | 400       | т  | =   | 400 Meters                 | ~    | Standard 🗸  |                |
| 800              |                 | т        | =        | 800 Meters                               | ~    | Standard 🖌         |              | 800       | т  | =   | 800 Meters                 | ~    | Standard 🗸  |                |
| 3200             |                 | т        | =        | 3200 Meters                              | ~    | Standard 🗸         |              | 3200      | т  | =   | 3200 Meters                | ~    | Standard 🗸  |                |
| 110H             |                 | т        | =        | 110m Hurdles                             | ~    | 39" 🗸              |              | 100H      | т  | =   | 100m Hurdles               | ~    | 33" 🗸       |                |
| 300H             |                 | т        | =        | 300m Hurdles                             | ~    | 36" 🗸              |              | 300H      | т  | =   | 300m Hurdles               | ~    | 30" 🗸       |                |
| 400              |                 | R        | =        | 4x100 Relay                              | ~    | Standard 🗸         |              | 400       | R  | =   | 4x100 Relay                | ~    | Standard 🗸  |                |
| 800              |                 | R        | =        | 4x200 Relay                              | ~    |                    |              | 800       | R  | =   | 4x200 Relay                | ~    |             |                |
| 1600             |                 | R        | =        | 4x400 Relay                              | ~    | Standard 🗸         |              | 1600      | R  | =   | 4x400 Relay                | ~    | Standard 🗸  |                |
| 3200             |                 | R        | =        | 4x800 Relay                              | ~    |                    |              | 3200      | R  | =   | 4x800 Relay                | ~    |             |                |
| 1600S            |                 | R        | =        | SMR 1600m                                | ~    | [2-2-4-8] ¥        |              | 1600S     | R  | =   | SMR 1600m                  | ~    | [2-2-4-8] ¥ |                |
| SP               |                 | F        | =        | Shot Put                                 | ~    | 12lb 🗸             |              | SP        | F  | =   | Shot Put                   | ~    | 4kg 🗸       |                |
| DT               |                 | F        | =[       | Discus                                   | ~    | 1.6kg 💙            |              | DT        | F  | =   | Discus                     | ~    | 1kg 🗸       |                |
| PV               |                 | F        | =[       | Pole Vault                               | ~    | Standard 💙         |              | PV        | F  | =   | Pole Vault                 | ~    | Standard 💙  |                |
| IJ               |                 | F        | =[       | Long Jump                                | ~    | Standard 💙         |              | D         | F  | =   | Long Jump                  | ~    | Standard 🗸  |                |
| τJ               |                 | F        | =[       | Triple Jump                              | ~    | Standard 🖌         |              | τJ        | F  | =   | Triple Jump                | ~    | Standard 🗸  |                |

13. Set primary timing method for the meet (handheld or FAT). Timing methods can be changed at the event/heat level as needed if multiple timing methods were used during the meet. When done, click: Next

| Set the primary timing method for this                    | s meet                                                          | xt >  |
|-----------------------------------------------------------|-----------------------------------------------------------------|-------|
| Hand Timing or FAT (Fully Automated Timing)               |                                                                 |       |
|                                                           |                                                                 |       |
| Then Change Individual Events <i>if</i> you need to. (Mak | e sure to set the primary method first) FAT = Fully Automated T | iming |
|                                                           | A womens varsity                                                |       |
| 100 Meters All Hand All FAT                               | 100 Meters All Hand All FAT                                     |       |
| Prelims Heat: 1 O Hand Timed • FAT                        | Prelims Heat: 1 O Hand Timed O FAT                              |       |
| Prelims Heat: 2 O Hand Timed • FAT                        | Prelims Heat: 2 O Hand Timed • FAT                              |       |
| Prelims Heat: 3 O Hand Timed FAT                          | Prelims Heat: 3 O Hand Timed • FAT                              |       |
| 200 Meters All Hand All FAT                               | 200 Meters All Hand All FAT                                     |       |

14. Click: Publish Results

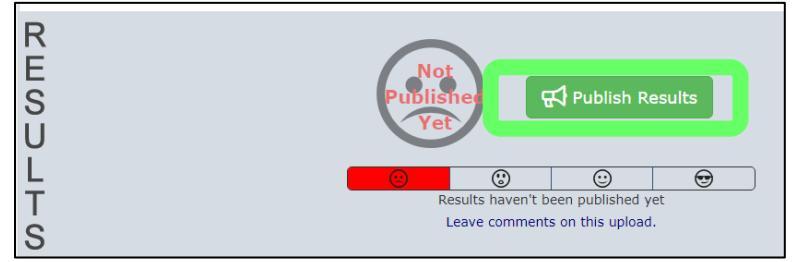

15. Click: Mark 'Official'

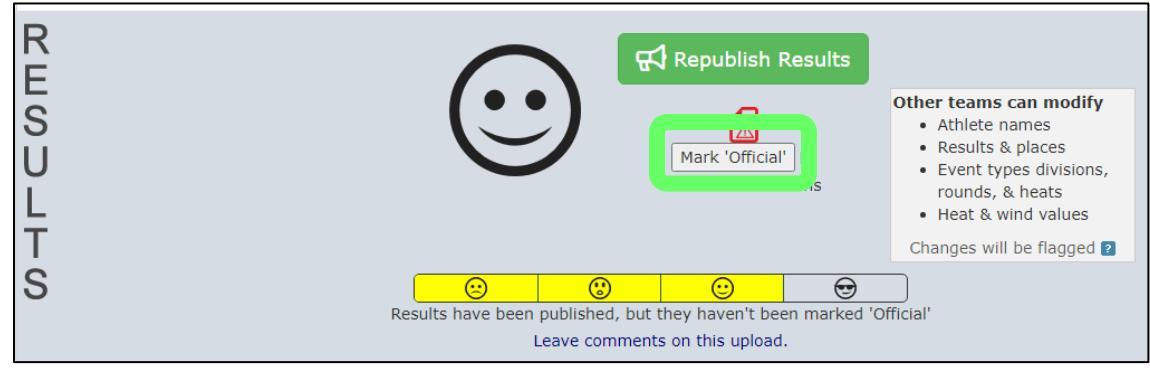

16. If Team Scores are kept at meet, click: Publish All Divisions or Re-Publish for specific divisions only

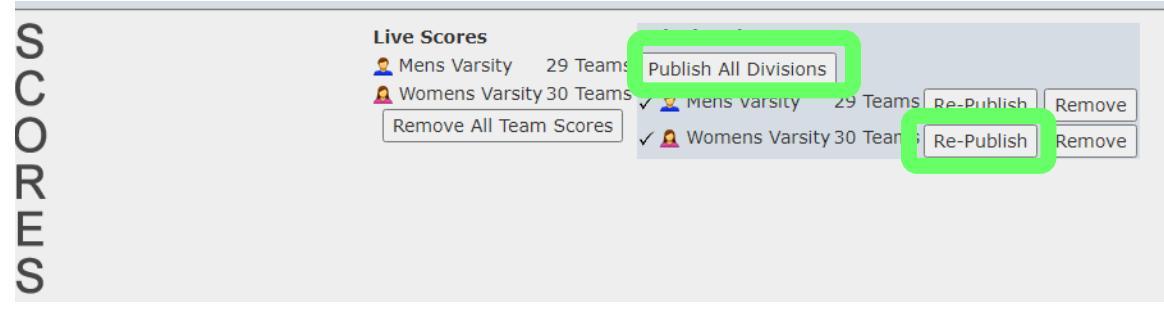